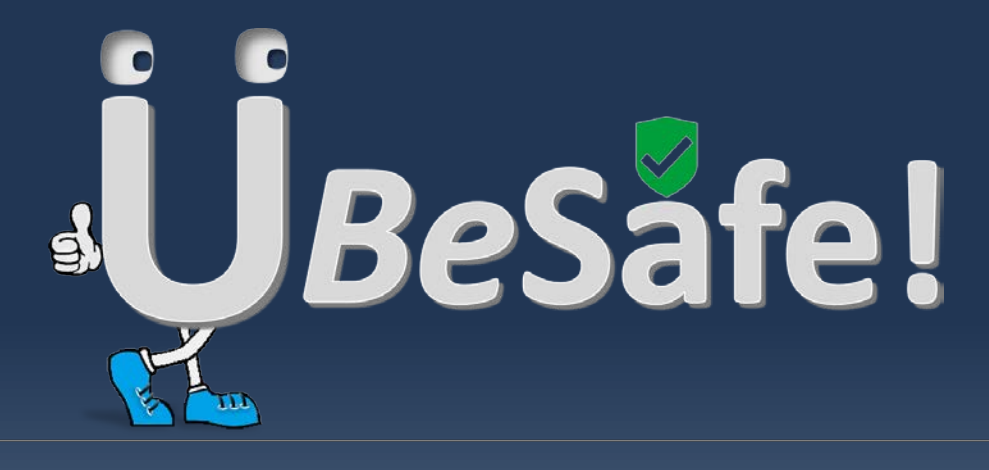

## FREQUENTLY ASKED QUESTIONS

MOL Information Technology KOLKATA | HONGKONG

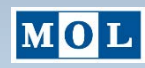

# About UBeSafe!

**UBeSafe!** is a cloud based incident communication application, enabling enterprises to send mass alert notifications to individuals or groups to keep them informed before, during, and after emergency events.

Employees, in response, can send confirmation regarding their current safety status and business continuity plan over multiple channels. Events and their various questionnaire will be preconfigured in the system.

The application can also be used to send out general announcements on official events like fire drill, sudden holidays etc.

It will be available in both Mobile and Web platforms. Both will render a similar user experience as, in essence, they represent a unified product.

This document addresses the trouble areas that a user may encounter while using the **UBeSafe!** application.

# **Frequently Asked Questions**

### **GETTING STARTED**

### 1. How do I download the UBeSafe! mobile app?

To use the **UBeSafe!** mobile app, you have to first download it from either the Google Playstore or Apple App Store:

- 1. Open the Google Playstore or Apple App Store and search for UBeSafe!.
- 2. Download and install the **UBeSafe!** mobile app on your device.
- 3. Open the UBeSafe! mobile app.

You are ready to go! 😲

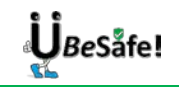

### 2. How do I sign up with UBeSafe! for the first time?

You need to register with UBeSafe! before you can log in to the application.

- 1. Open the **UBeSafe!** Mobile App or the Website. The **Sign in** screen appears.
- 2. Tap Sign Up now link. The Sign up screen appears.
- 3. Type your email address.
- 4. Tap **Send Verification code**. You will receive a verification code in the email ID you entered. The screen changes to accommodate fields to enter the verification code.
- 5. Enter that code in the **Verification Code** field.
- 6. Tap Verify Code. The application authenticates and lets you proceed.
- 7. Type a new password, display name for your profile, and actual name.

You can add "San" as Suffix to your Display Name if you're a Japanese user.

8. Tap Create. Your profile will be registered with UBeSafe!.

Hereafter, you can log in using these credentials to stay connected with UBeSafe!.

| <i>∎<br/>⊎Be</i> Safe!            | پُلُ <i>Be</i> Safe!           | < Cancel                                                                                                    |
|-----------------------------------|--------------------------------|----------------------------------------------------------------------------------------------------|
| ign in with your existing account | anindita.samaddar@molgroup.com | anindita.samaddar@molgroup.com                                                                                                    |
| Email Address                     | Send verification code         | Verification code                                                                                                    |
| Password                          |                                | Verify code Send new code                                                                                                    |
| rgot your password?               |                                | The password must be between 8 and 64 characters.<br>The password must have at least 3 of the following:<br>- a lowercase latter<br>- an uppercase latter<br>- a digit |
| n't have an account? Sign up now  | Confirm New Password           | - a symbol New Password                                                                                                    |
|                                   | Display Name                   | Confirm New Password                                                                                                    |
|                                   | Given Name                     | Display Name                                                                                                    |
|                                   |                                | Given Name                                                                                                    |

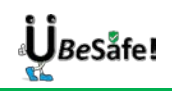

### 3. How do I log in to the application?

You must sign up with **UBeSafe!** before you attempt to log in to the application.

To log in:

- 1. Type in your email address and password in the respective fields. These credentials should be what you used to sign up with **UBeSafe!**.
- 2. Tap **Sign in** to complete the process. The **Notifications** screen appears.

| Sign in    | ų           | BeSaf           | e!     | .+  |
|------------|-------------|-----------------|--------|-----|
| anindi     | ta.samadda  | r@molgrou       | ip.com | ii. |
|            |             |                 |        |     |
| Porgot yo  | Sign in     | d?<br>12 Sign u |        |     |
| D'UN L'HUN | e un uccour | in olymo        | pilon  |     |
|            |             |                 |        |     |
|            |             |                 |        |     |

#### 4. Do I need to log in every time I want to access UBeSafe!?

Logging authentication will vary based on the type of user:

- If you are an Employee, once you sign into the mobile app, you will stay signed in until you choose to sign out.
- If you are an Executive or Admin, after entering your logon credentials, you need to pass through a multi-factor authentication to log in to the application. This means, you will receive a 6-digit passcode in your mobile phone that you must enter to log in. This is true for both Mobile and Web platforms The Logon credentials will be authenticated using MOL-IT Azure Active Directory (AAD).

**Session Logout for Executive** or **Admin**: If you keep the Mobile App idle for more than 15 minutes, you need to re-enter OTP if you try to access it again. For Web, you will have to additionally enter your credentials.

You need to change the password every 90 days. This is applicable for all users across all platforms.

### 5. What happens after I sign in for the first time?

After successful login for the first time, you have to accept the **UBeSafe!** application Privacy Policy and click the **Submit** button to enter the application.

|   | The Application Privacy Policy of UBcGate is used to inform users regarding our policies with the collection, use, and disclosure of Personal Information If<br>anyone decided to use the application. |  |
|---|----------------------------------------------------------------------------------------------------|--|
|   | The latest policy is available from App Store, Google Play or https://ubesafe.mol.it.com/privacy. User may not use the application without accepting the<br>policy:                                    |  |
|   |                                                                                                    |  |
| * | 1 am not a European citizen nor resident and I have read and accepted the Privacy Policy of UBeSafe! Submit                                                                                            |  |

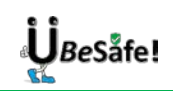

### 6. What are the compatible browsers/platforms for the application?

- Recommended Browser for Web: Google Chrome and Microsoft Edge.
- Recommended Platform for Mobile App:
  - Android: OS 8 (Oreo) or higher in standard devices
  - Apple: iOS running 12.x onwards and device, iPhone 6S onwards *(we do not support devices with lesser display scale factor like iPhone 5/5S).*

## 7. How can I prevent my notifications from going to promotion/junk folder?

If the UBesafe notification has landed up in your promotion/junk folder, you can move it to your inbox and save this setup for all the future messages from UBeSafe!

### INCIDENT RESPONSE – BY EMPLOYEE & EXECUTIVE

#### 1. How do I view all of my alert notifications?

When you log in to the application, you navigate to the **Notifications** screen by default. This screen displays all the notifications and announcements sent to you.

Here is a screen shot of the **Notifications** screen displaying an Alert:

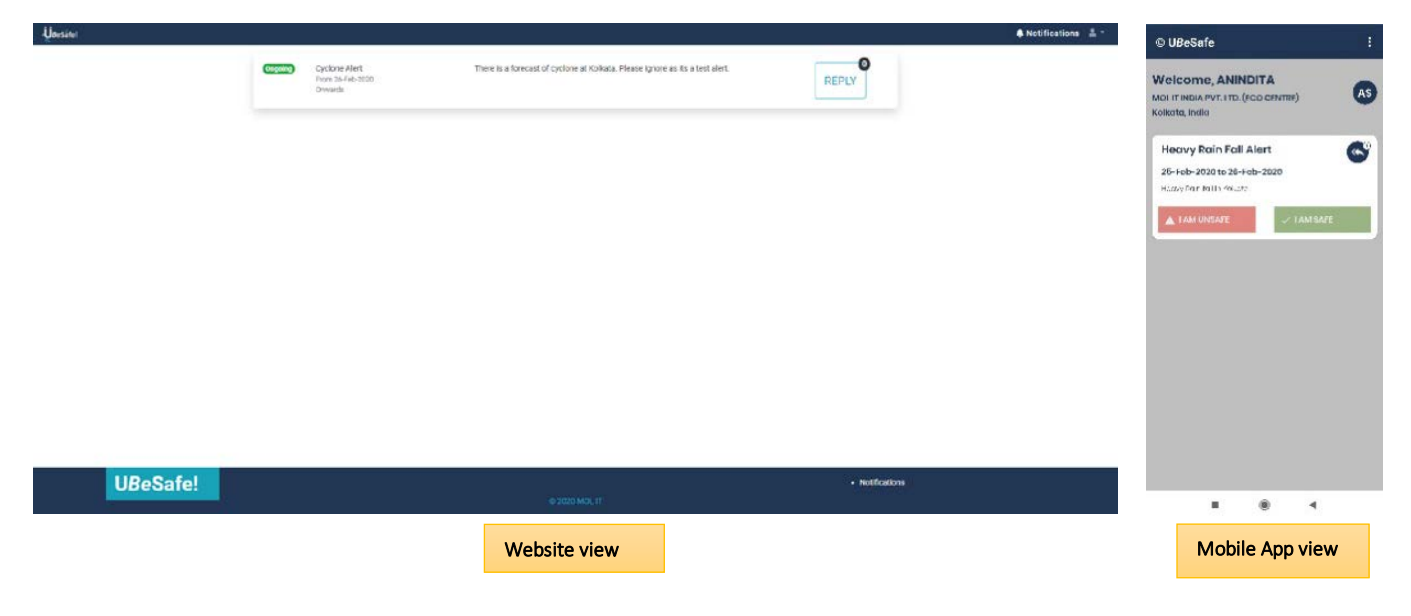

BeSåfe!

2. How do I view my replies against an alert?

To view your replies against an alert:

- 1. Tap <sup>So</sup> on your mobile or click **REPLY** on the Website. **My Replies** panel appears.
- 2. On the **My Replies** panel, view the various messages you have sent in response to the particular alert.

0

| Intractar PVT.ITD. (Ico CONTRIX)   About TRACAL PVT.ITD. (Ico CONTRIX)   About TRACAL PVT.ITD. (Ico CONTRIX)   About TRACAL PVT.ITD. (Ico CONTRIX)   About TRACAL PVT.ITD. (Ico CONTRIX)   About TRACAL PVT.ITD. (Ico CONTRIX)   About TRACAL PVT.ITD. (Ico CONTRIX)   About TRACAL PVT.ITD. (Ico CONTRIX)   About TRACAL PVT.ITD. (Ico CONTRIX)   About TRACAL PVT.ITD. (Ico CONTRIX)   About Tracal About Tracal About Tra | UBeSafe :                                                                                         |         |                                              |                       |                                                                                                    |                                                                        |                                        |               |
|----------------------------------------------------------------------------------------------------|---------------------------------------------------------------------------------------------------|---------|----------------------------------------------|-----------------------|----------------------------------------------------------------------------------------------------|------------------------------------------------------------------------|----------------------------------------|---------------|
| Heavy Rain Fall Allert<br>28-Feb-2020 to 28-Feb-2020<br>Heavy Rain fall Allert<br>29 Fobles<br>All Office<br>26-Feb-2020 00.037<br>All Office<br>26-Feb-2020 00.037<br>Heavy Rain Rain<br>Entroper Rain Rain<br>Entroper Rain Rain Rain<br>Entroper Rain Rain<br>Entroper Rain Rain Rain Rain Rain Rain Rain Rain                                                                                                    | Velcome, ANINDITA<br>Di IT INDIA PVT. LTD. (ECO CENTRE)<br>Ikrata, India                          | Ongoing | Cyclone Alert<br>From 26-Feb-2020<br>Onwards | There is a forecast o | f cyclone at Kolkata. Please ignore as its a tes                                                                            | at alert.                                                              | PLY                                    |               |
| Joing     25-Feb-2020 05:11       Koffene     25-Feb-2020 05:11       Generation from:     25-Feb-2020 05:11       Service Statement     25-Feb-2020 05:11       Service Statement     25-Feb-2020 05:11 </th <th>Heavy Rain Fall Alert</th> <th>c</th> <th></th> <th></th> <th>Cystone Alert<br/>25-Fin220 Powerk<br/>There is a function of cyclone at Kolkata. Finane ignore as it</th> <th>ts a text allert.</th> <th>ţ</th> <th>O<br/>I AM SAF</th>                                                                                                    | Heavy Rain Fall Alert                                                                             | c       |                                              |                       | Cystone Alert<br>25-Fin220 Powerk<br>There is a function of cyclone at Kolkata. Finane ignore as it                         | ts a text allert.                                                      | ţ                                      | O<br>I AM SAF |
|                                                                                                    | In reprind<br>Infer 25-Feb-2020 06:3<br>to ffice<br>Can accomplish my tasks<br>with data facility |         |                                              |                       | My Bayes (3)<br>Safe 274-0-02216.0<br>Anton<br>Hunar AND Carloty NOT DE<br>Generational theory safe<br>Leart band to affice | Sala 27496-30<br>Addise<br>Nazer-Ok Panife-Ok<br>Gan accordish ny taka | 29 9643)<br>A Mana<br>I ann is feuddar | 27-Feb-292    |
|                                                                                                    |                                                                                                   |         |                                              |                       |                                                                                                    |                                                                        |                                        |               |
|                                                                                                    |                                                                                                   |         |                                              |                       | Cancel                                                                                                    |                                                                        |                                        | Su            |

### 3. How do I send response to an alert?

To send response of your current status on the Notifications screen:

#### When you are using the Mobile App

1. Tap either I AM SAFE or I AM UNSAFE to confirm your status.

#### When you are using the Website

- 1. Click **REPLY**.
- 2. If you are safe, keep the I AM SAFE button selected by default, unchanged. Or, to imply that you are currently unsafe, click the I AM SAFE button to switch it to I AM UNSAFE.
- 3. Provide additional information based on the type of responses required against the particular event:
  - a. Where are you: Tap the option indicating your current location. You can specify other location if it is not included in the given options.

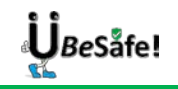

- b. Home Status: Tap the option indicating your current home/family situation.
- c. **Business Continuity Plan status**: Tap the option indicating whether you are able to continue work.
- 4. Type additional remarks against that specific information, if required.
- 5. Tap Submit.

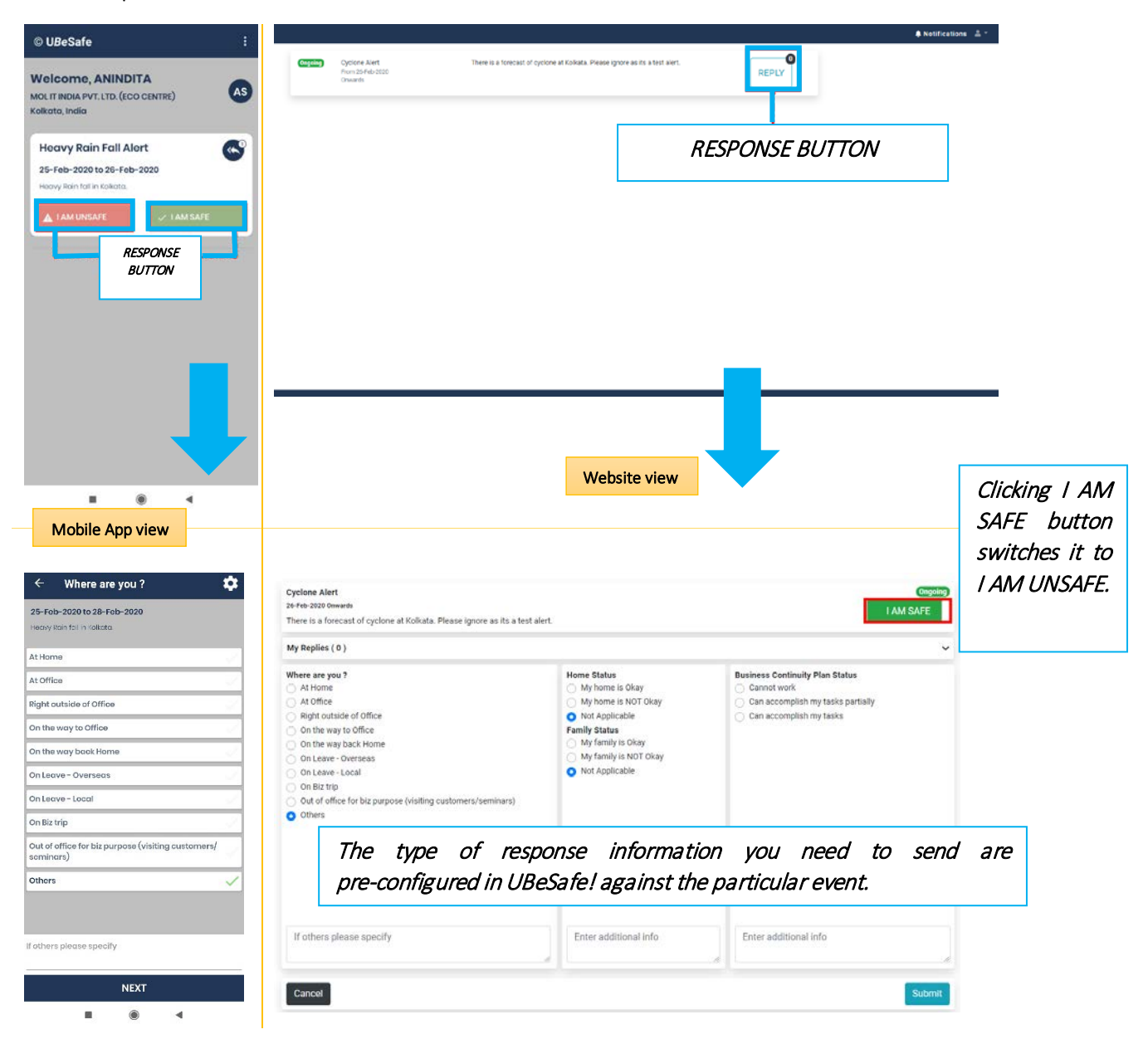

#### 4. Can I send multiple responses to an alert?

Yes, you can send response to an alert multiple times till the event is active/ongoing. The latest response sent via any channel (Mobile App, E-mail or SMS) will be considered the final status of your situation.

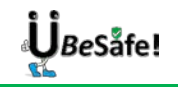

The response buttons (I AM UNSAFE and I AM SAFE) will remain available till the event is active.

You cannot respond to an inactive or expired notification.

### 5. What channels can I use to respond to a notification?

You may receive a disaster notification and send a response using any of the following channels:

- Web: You can log in to the UbeSafe! Website and respond to the notifications sent to you. The Home page displays all your notifications.
  - **Email**: On receiving email notifications, you can click the **UBeSafe!** hyperlink included in the email and navigate to the Website to confirm your safety status.
  - SMS: On receiving SMS alert at your registered mobile number, you can click the UBeSafe! hyperlink included in the message and navigate to the Website to confirm your safety status.
- Mobile App: On receiving the app notification, you can respond to it by opening the UBeSafe! app and confirming your safety status.

#### 6. Do I need to send any response for an announcement?

No, announcements are meant only to intimate you regarding an event. There is no scope to send any response against an announcement.

For example, the adjacent screenshot displays an upcoming Fire Alert which does not require any response from your end.

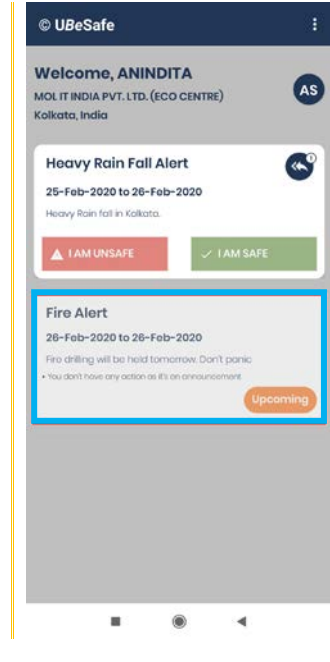

### 7. Why can't I reply to an alert I received?

The alert you have received might be an **Upcoming** event (to be active on a future date). You can respond to it once the event becomes **Ongoing**.

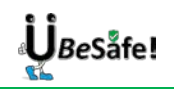

# 8. I have two mobile numbers. One provided by office and another my personal. In which mobile should I install UBeSafe!?

It is advisable to install the UBeSafe! app on your office mobile.

# 9. Somehow I have opted out of UBeSafe! notifications but I would like to continue to receive the notifications again. How to do it?

Just like any other app, you can control if you want to receive notifications from **UBeSafe!** on your phone. If you have accidentally opted out of receiving notification from **UBeSafe!**, you can revive the settings in similar way.

- 1. Open your phone's Settings app.
- 2. Tap Apps > Manage Apps > UBeSafe! > Show Notifications.

Settings can vary phone-wise. The information given here is generic.

# 10. I am no longer associated with my office and have joined another office. Do I still continue to receive alert notifications?

Your profile would be made inactive on your exit from your current office that subscribes to **UBeSafe!**. You will no longer receive any alert notification.

# 11.1 am on a business trip. I have received a notification from UBeSafe! app that demands my reply. What should I do?

If you are on a business trip or abroad and you receive a notification that is not applicable to your immediate situation, you may select the I AM SAFE response and additionally mention your location (for example: **On Leave, On Biz trip**).

### 12. What additional roles do I have as an Executive?

You will be able to keep a track responses of of all other employees during the emergency.

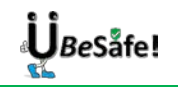

### **EVENT CREATION - BY ADMIN**

## 1. As an UBeSafe! Administrator what are my major responsibilities?

**UBeSafe!** Administrators are enterprise representatives who are empowered to notify the employees on account of any emergency or incident that needs urgent attention. Here are the responsibilities of an **UBeSafe!** Administrator, in a nutshell:

- Create and manage different events for emergencies or natural disasters Using Website
- Create announcements for general office events Using Website.
- Send out emergency or incident notifications Using Website.
- Keep a track of each employee response and whereabouts Using Website and Mobile.
- Can send a reminder to employees who did not send any response Using Website and Mobile.

#### 2. On what disasters/events can notifications be sent?

You can create emergency notifications scheduled to be sent on event of any disaster to a designated group of users. Notifications can be sent for any natural calamity like Earthquake, Fire, Cyclone, Tsunami, Heavy Rainfall, as well as general announcements like Fire Drill, Sudden Holiday etc.

#### 3. Using what channels may I send the notifications?

There are three channels using which you can send disaster notifications: E-mail, SMS, Mobile App. You can choose to send SMS as an optional service; SMS send/receive will incur standard charges.

#### 4. Can I create notifications for multiple offices?

Yes, you can act Admin for multiple offices having separate physical locations.

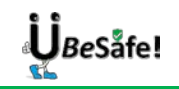

#### 5. Where do I create alert events?

As the Office Administrator, you can create and view emergency notifications using the **Dashboard**.

Notification Details Add screen (accessed from Dashboard):

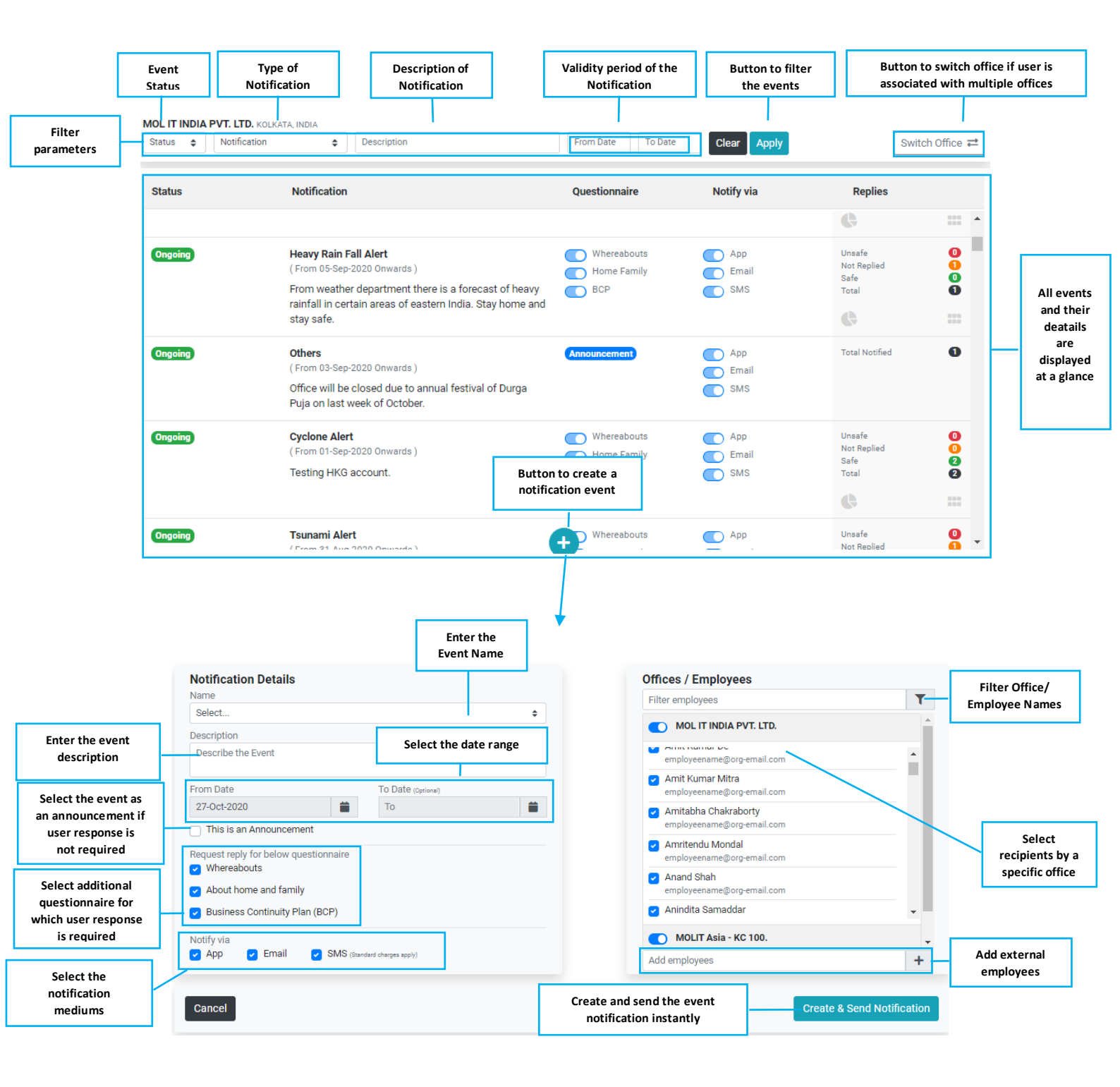

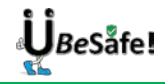

### 6. Can I reply on behalf of an employee if he is unable?

Yes, you can send reply to a notification if the particular employee is unable to connect to UBesafe! for some reason.

### 7. Can I select specific members to send the notifications?

Yes, you can opt to select and de-select staff members while sending notification and can even include one or more outside office members if they are on business trip and visiting your office.

#### 8. How can I view the response statistics of an event?

You can view the response statistics of a particular event from the **Dashboard**. If necessary, you can send individual reminders to employees who did not respond, or contact them through Phone, E-mail, or SMS.

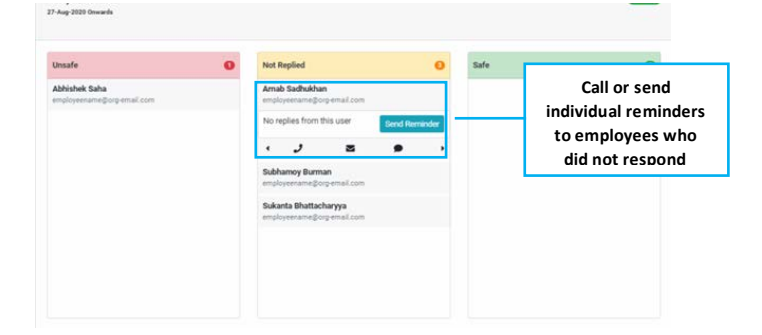

## 9. How much time does it take the user to receive a notification after it is sent from UBeSafe?

After you send the notification, it will take maximum three minutes for the user to receive the email, app and sms.

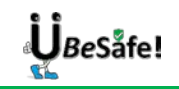